| 居宅介護支援 |      |               |        | 訪問介護        | 通所介護 |            |  |  |  |
|--------|------|---------------|--------|-------------|------|------------|--|--|--|
|        | 0    |               |        |             |      |            |  |  |  |
| ID.0   | 017  | 暫定(申)<br>したい。 | 清中 )で作 | 乍成した居宅サービス計 | 画書に、 | 新しい認定情報を反映 |  |  |  |
| メニュー名  |      |               |        |             |      |            |  |  |  |
| 大分類    | 利用者一 | ·覧            | 中分類    | ケアプラン       | 小分類  | 居宅サービス計画書  |  |  |  |
| Q      | -    |               |        | -           |      |            |  |  |  |

暫定(申請中)で作成した居宅サービス計画書に、新しい認定情報を反映したい。

## POINT

新しい認定情報を登録してから[居宅サービス計画書]で操作します。

## A

- ① [利用者一覧] [利用者情報] [介護保険] で新しい認定情報を登録します。
- ② 「居宅サービス計画書履歴」から要介護度が「申請中」で表示されている計画作成日を選択 します。

| 居宅サービス計画書            | T-545 5 |      |    |  |  |
|----------------------|---------|------|----|--|--|
|                      | モニタリング  |      |    |  |  |
| ■ 居宅サービス計画           | 這書履歴    |      |    |  |  |
| 計画作成日                | 作成者     | 要介護度 | .# |  |  |
| <b>首</b> 平成26年04月01日 | ▲ 岩手一郎  | 申請中  |    |  |  |

- ③ 認定の有効期間の▼ボタンをクリックし、登録済みの認定情報を選択します。
- ④ 登録済みの要介護度が表示されます。
- ⑤ 登録ボタンをクリックします。

| 歴史サービス計画書源歴<br>1000-01-01-2計画書源歴<br>1000-01-01-01-01-01-01-01-01-01-01-01-01 | 登録後、居宅サービス計画書<br>歴に認定情報が表示されます。 | 履     |     |          |        | O KOROM<br>IM<br>IM-COROMAN |
|------------------------------------------------------------------------------|---------------------------------|-------|-----|----------|--------|-----------------------------|
| 善 計画作成日 <sup> </sup>                                                         |                                 |       |     |          |        |                             |
| 9-E3M6748 T T #1268048018                                                    | 3                               | 8 約33 | 目前介 | (i) A210 | * 認定清  | 0                           |
| 計算作或書的名 若不一部 的同計算件或目 平底25年04月01日                                             |                                 |       |     |          |        |                             |
| 総定日 平成26年04月01日 記定の有効期間 平成26年04月01日~平成26年06月31日                              |                                 |       |     |          | RORE . | 1028.4                      |